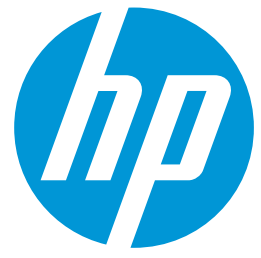

Manual de instrucciones Recomendaciones sobre cómo imprimir material de impresión para señalización de tráfico en las impresoras HP Latex 360 y 365

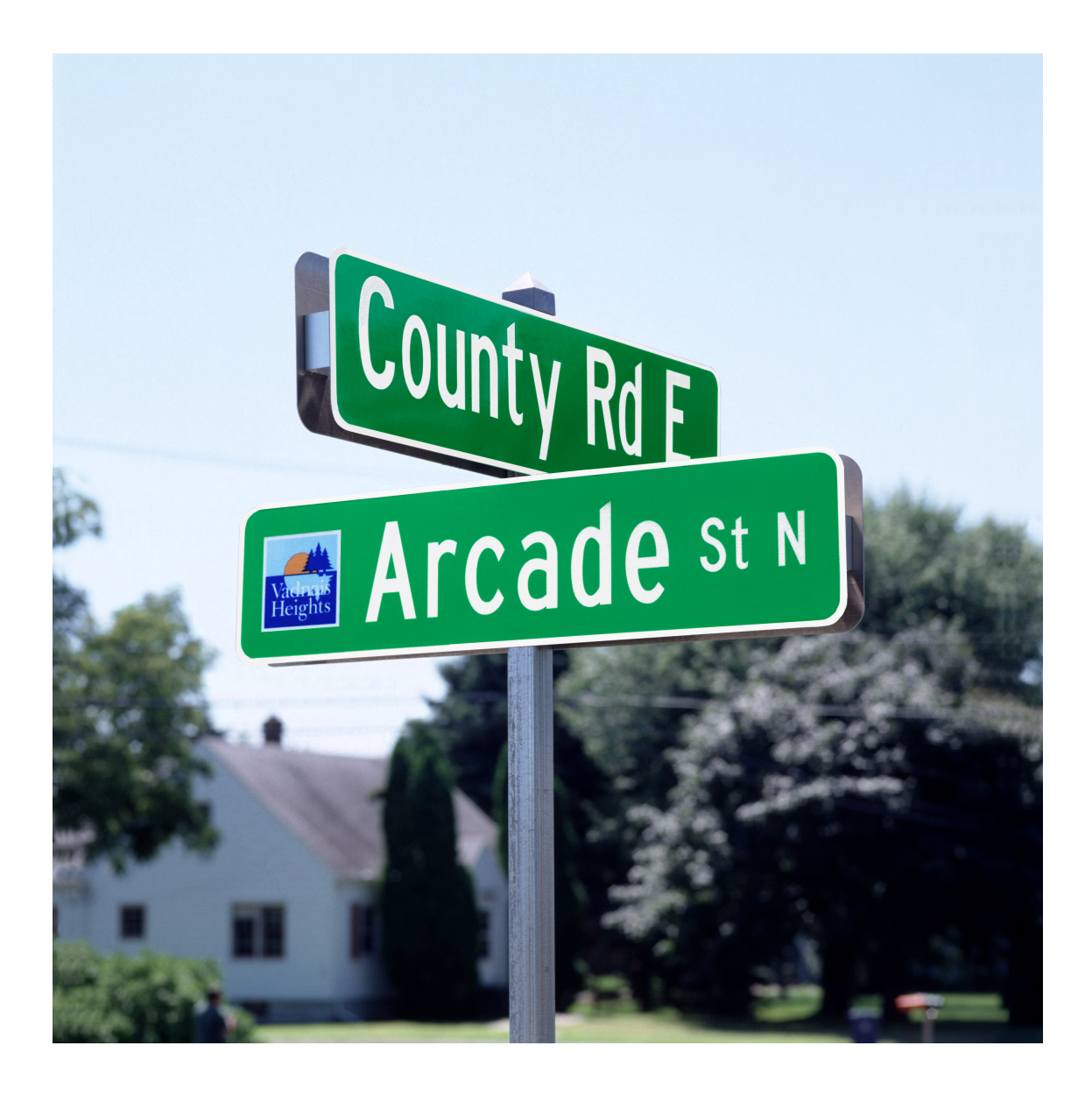

Febrero de 2018

## Tabla de contenido

| Tab | la de contenido                                                                                                    | 3    |
|-----|----------------------------------------------------------------------------------------------------|------|
| 1   | Visión general                                                                                                    | 4    |
|     | Impresoras compatibles, material de impresión y RIP                                                                             | 4    |
|     | Objetivo de la aplicación                                                                                                    | 4    |
| 2   | Antes de imprimir                                                                                                    | 6    |
|     | Cómo instalar preajustes de material de impresión con el Localizador de material de impresión                                   | 6    |
|     | Cómo instalar preajustes de material de impresión con la opción "Buscar en línea" del menú de la impreso                        | ra 8 |
|     | Cómo instalar el RIP Gestión de producción SAi autorizado por 3M Edición Tráfico                                                | 9    |
|     | Preajustes de material de impresión para los sustratos reflectantes de 3M                                                       | 10   |
| 3   | Carga del material de impresión                                                                                                 | 11   |
|     | Calibración de color                                                                                                    | 12   |
|     | Impresión de señalización con colores regulados                                                                                 | 14   |
| 4   | Posprocesamiento                                                                                                    | 17   |
|     | Protección                                                                                                    | 17   |
|     | Método de aplicación                                                                                                    | 17   |
| 5   | Resolución de problemas, sugerencias y trucos                                                                                   | 18   |
|     | Curado: si la imagen impresa no tiene un buen curado                                                                            | 18   |
|     | Rehumidificación (rewetting): la imagen parece bien curada, pero pasado un tiempo, aparece un acabado aceitoso en la superficie | 18   |
|     | Choque de cabezales: copias dañadas durante la impresión                                                                        | 18   |
|     | La impresora no puede cortar automáticamente hojas reflectantes                                                                 | 19   |
| 6   | Garantías                                                                                                    | 20   |

# 1 Visión general

#### Impresoras compatibles, material de impresión y RIP

Las recomendaciones incluidas en este documento hacen referencia a las siguientes impresoras:

- HP Latex 360
- HP Latex 365

Las recomendaciones incluidas en este documento hacen referencia a los siguientes sustratos:

- Lámina retrorreflectante Diamond Grade™ DG de la serie 4000 de 3M™
- Lámina retrorreflectante prismática de alta intensidad de la serie 3930 de 3M™

El único RIP compatible para esta aplicación que cumple con la garantía de 3M MCS es:

• Gestión de producción SAi autorizado por 3M Edición Tráfico (versión 12 o posterior)

#### Objetivo de la aplicación

Las recomendaciones de este documento cubren los siguientes casos para el uso de aplicaciones reflectantes:

| Descripción                                                                                                    |                                                           | Ejemplo           |                      |
|----------------------------------------------------------------------------------------------------|-----------------------------------------------------------|-------------------|----------------------|
| Señalización de regulación del tráfico a largo plazo que<br>utilice los siguientes colores en virtud de la norma<br>ASTM D4956-09 <sup>E1</sup> :<br>Verde<br>Azul<br>Marrón<br>Rojo<br>Púrpura<br>Negro<br>Impreso en material de impresión blanco. | EXIT 301<br>NORTH 20 24 EAST<br>Franklyn Marion<br>1 MILE | INTERSTATE<br>123 | SPEED<br>LIMIT<br>55 |
| Señalización de regulación del tráfico temporal y<br>permanente para zonas en obras impresas<br>exclusivamente en color negro y con un fondo de color.<br>El color del fondo lo define el color de la película<br>que se use.                        |                                                           | ROAD<br>CLOSED    |                      |

Este documento **no trata** la impresión en los siguientes tipos de señalización:

| Descripción                                                                                                    | Ejemplo                                          | Soluciones recomendadas                                                                                                    |
|----------------------------------------------------------------------------------------------------|--------------------------------------------------|----------------------------------------------------------------------------------------------------|
| Señalización de regulación del tráfico a<br>largo plazo que utilice los siguientes<br>colores en virtud de la norma ASTM<br>D4956-09 <sup>E1</sup> : |                                                  | Recorte la forma deseada del vinilo<br>reflectante de color y aplíquela sobre la<br>señal que haya impreso digitalmente.                                                 |
| <ul><li>Amarillo</li><li>Naranja</li></ul>                                                                                                    |                                                  |                                                                                                    |
| Combinados con otros colores (aparte del negro)                                                                                                    |                                                  |                                                                                                    |
| Señalización reflectante no regulada<br>impresa en color o exclusivamente en<br>color negro.                                                         | RESERVED<br>PARKING<br>BUS<br>STOP<br>Accessible | Siga el procedimiento detallado en:<br>http://h20435.www2.hp.com/t5/Media-<br>Applications/How-to-print-traffic-signage-on-<br>HP-Latex-360-and-370-printers/ba-p/297223 |

## 2 Antes de imprimir

Descargue e instale los preajustes del material de impresión para el sustrato reflectante que vaya a utilizar. Los preajustes de material de impresión **se pueden descargar** desde la **página web del Localizador de material de impresión** o mediante el menú **"Buscar en línea"** que se encuentra en el panel frontal de la impresora. Para su comodidad, en la siguiente sección se incluye un enlace a la página web del Localizador de material de impresión.

# Cómo instalar preajustes de material de impresión con el Localizador de material de impresión

Para descargar e instalar los preajustes de material de impresión desde el Localizador de material de impresión en una impresora Latex 3X0 siga los siguientes pasos:

- 1. Abra el navegador y vaya a la página del Localizador de material de impresión HP: https://www.printos.com/ml/#/medialocator/latex
- 2. Busque el preajuste del material de impresión filtrando por:
  - Impresora (Latex 360/365)
  - Proveedor (Gráficos comerciales 3M)
  - Aplicación (señalización/información del tráfico)
- 3. Localice los perfiles diseñados para los colores regulados:
  - DG de la serie 4000 para imágenes con colores regulados
  - De la serie 3930 para imágenes con colores regulados

| 0 | Classification | Manufacturer                    | Name                                          |
|---|----------------|---------------------------------|-----------------------------------------------|
|   | Profiled Only  | 3M Commercial Graphics Division | DG 4000 Series for Non-Regulated Color Images |
|   | Profiled Only  | 3M Commercial Graphics Division | DG 4000 Series for Black Only Images          |
|   | Profiled Only  | 3M Commercial Graphics Division | 3930 Series for Non-Regulated Color Images    |
|   | Profiled Only  | 3M Commercial Graphics Division | 3930 Series for Black Only Images             |
|   | Profiled Only  | 3M Commercial Graphics Division | 3924 Preset for Black Only Images             |
| 0 | Profiled Only  | 3M Commercial Graphics Division | 3930 Series for Regulated Color Images        |
| 0 | Profiled Only  | 3M Commercial Graphics Division | DG 4000 Series for Regulated Color Images     |

4. Descargue el preajuste de material de impresión desde el Localizador de material de impresión:

| ~ | Profiled                     | Only DG 400                                                                  | 0 Series for I     | Regulated Color Images                                          | Download media preset | I details > |
|---|------------------------------|------------------------------------------------------------------------------|--------------------|-----------------------------------------------------------------|-----------------------|-------------|
|   | 3M Commerci<br>Division      | al Graphics                                                                  | Printer<br>Models: | HP Latex 360,<br>HP Latex 315,<br>HP Latex 115,<br>HP Latex 330 | Descri Reflective     |             |
|   | <b>%</b> +1 330 - 764 - 8680 |                                                                              | Applications:      | Traffic/information signage ,<br>Outdoor banners                | Regions. All          |             |
|   | Weight:                      |                                                                              | Туре:              | Self-adhesive vinyl                                             |                       |             |
|   | Available<br>widths:         | 61cm(24")<br>75cm(30")<br>91cm(36")<br>94cm(37")<br>101cm(40")<br>122cm(48") | Sub-type:          | Reflective                                                      |                       |             |

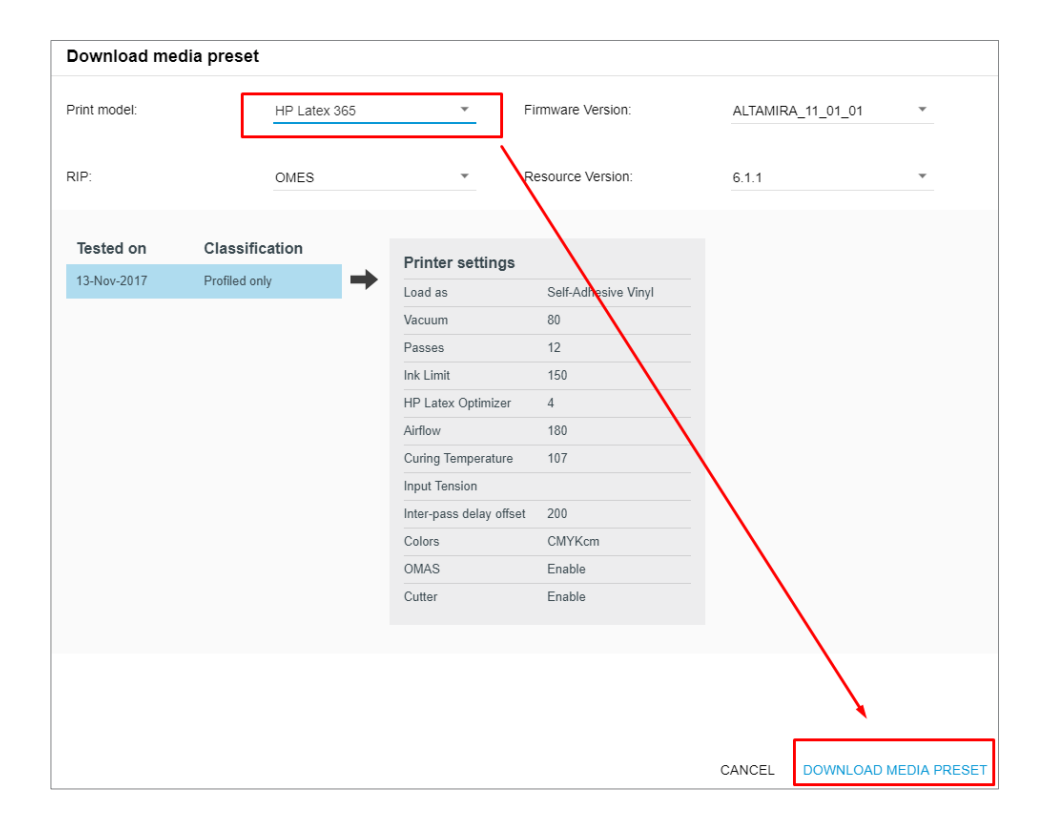

5. Instale el preajuste de material de impresión en la impresora con el Servidor Web embebido (EWS).

El proceso para instalar un preajuste de material de impresión es:

| 1. Indicar IP                                                                                                    |                                                                                                    | 2. Configurar                                                                                                    | 3. Importar y seleccionar el preajuste<br>de material de impresión                                                                                                    |  |  |
|----------------------------------------------------------------------------------------------------|----------------------------------------------------------------------------------------------------|----------------------------------------------------------------------------------------------------|----------------------------------------------------------------------------------------------------|--|--|
| Control Control Contro | D + → D HeP Mode Solutions Econtor   D Hem<br>Metworking Costoners Program Support<br>Supplies<br>Supplies<br> | Conservation and an and an an and an and an an and an and an and an and an and an and an and an and an and an and an and an and an and an and an an an an an an an an an an an an an | Comparison and a series of a series of a series o |  |  |
| Abra un navegador y <b>escriba la<br/>dirección IP</b> de la impresora en<br>la que va a instalar el perfil.                                                                                                    |                                                                                                    | En el menú superior, seleccione<br>la pestaña <b>Configuración</b> . A<br>continuación, seleccione <b>Gestión</b><br><b>de preajustes de sustrato</b> en el<br>menú vertical.                                                                                                    | A continuación, seleccione <b>Importar</b><br>y, con el botón <b>Examinar,</b> identifique<br>y seleccione el preajuste de material<br>de impresión (un archivo <b>.oms</b> ) que<br>ha descargado anteriormente de la<br>página web del Localizador de<br>material de impresión.                                                                                                    |  |  |

# Cómo instalar preajustes de material de impresión con la opción "Buscar en línea" del menú de la impresora

Para descargar e instalar los preajustes de material de impresión en una impresora Latex 3X0 siga los siguientes pasos:

- 1. Pulse el botón de **Biblioteca de sustratos** en el menú principal de la impresora.
- Seleccione la opción Buscar en línea y filtre los resultados por marca (Gráficos comerciales 3M).

| ▲ LC large cartridge has expired |                   |              | *        |                |      | Substrate library                 |                          |          |
|----------------------------------|-------------------|--------------|----------|----------------|------|-----------------------------------|--------------------------|----------|
|                                  |                   |              |          |                |      |                                   |                          |          |
|                                  | _ =               |              |          |                |      | Brand V Type V                    | Classification V Applica | ation 🗸  |
| · · · · ·                        | R.                |              |          | SELF-ADHESIVE  | (13) | 3M Commercial Graphics Divi       |                          |          |
|                                  |                   | -            | *        | TEXTILE        | (18) | ARPLEN<br>ATP Adhesive Systems AG | IDPE Reinforced Banner   | <b>.</b> |
| SUBSTRATE                        | SUBSTRATE LIBRARY | PRINTING JO  | В        | PVC BANNER     | (14) | Advantage Sign & Graphic Sol      | 3anner                   |          |
|                                  |                   |              |          | PP & PE FILM & | (9)  | Aiprint                           | it Scrim Banner          | 2        |
|                                  |                   |              |          | BANNER         | (5)  | Alpha3<br>Aogy                    | ed Banner                |          |
|                                  |                   |              |          |                | (3)  | Arlon                             | ss Adhesive Vinyl        |          |
| INKS CONNECTIVITY                |                   | USER'S GUIDE | SETTINGS | PAPER          | (32) | Avery Dennison                    | er Film                  |          |
|                                  |                   |              |          |                |      |                                   |                          |          |

3. Seleccione el **preajuste de material de impresión que desea descargar** haciendo clic en el **icono de descarga**.

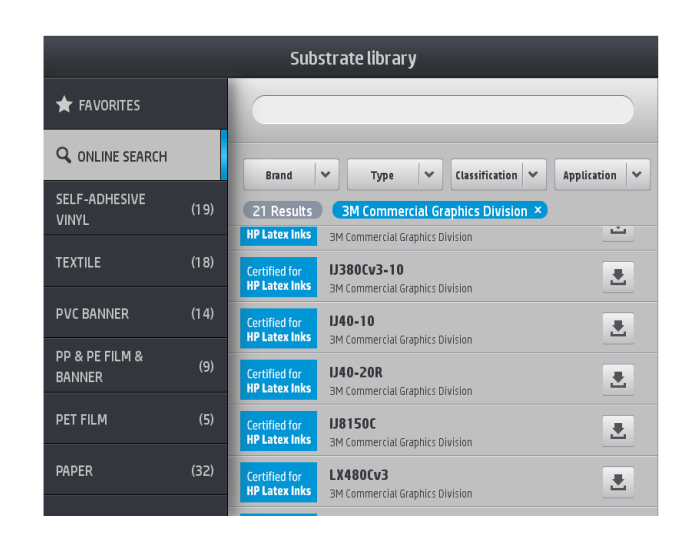

4. El preajuste de material de impresión se descargará e instalará automáticamente en la impresora.

#### Cómo instalar el RIP Gestión de producción SAi autorizado por 3M Edición Tráfico

Identifique el vale de activación proporcionado por SAi. Cree una cuenta en <u>www.saicloud.com</u> y active la licencia. Accederá a una página web en la que podrá descargar e instalar el software. La primera vez que se inicie el software, una ventana de configuración le pedirá el modelo de impresora y, después, su dirección IP.

Encuentre información más detallada en: <u>https://youtu.be/izQ5SxtuiR8</u> (en las HP Latex 360 y 365, el código de activación no se incluye con la impresora, tal como se muestra en el vídeo, pero SAi debería proporcionarlo).

*Gestión de producción SAi autorizado por 3M Edición Tráfico 12* se suministra con los preajustes preinstalados para las impresoras HP Latex, lo que incluye las fórmulas de color correctas para que se cumplan los estándares de señalización de tráfico en las láminas 3M.

Una vez que el RIP detecta que se han instalado nuevos preajustes de material de impresión, solicitará sincronizar.

Pasados unos minutos, la impresora y el RIP estarán listos para imprimir.

#### Preajustes de material de impresión para los sustratos reflectantes de 3M

Se han creado preajustes de material de impresión diferentes para imprimir señalización en sustratos reflectantes de 3M. La siguiente tabla le ayudará elegir el preajuste de material de impresión correcto en función de la señalización que imprima:

|                     |                                                                              |                                               |                                                                                | Uso                                                   |                                                             |                                                         |
|---------------------|------------------------------------------------------------------------------|-----------------------------------------------|--------------------------------------------------------------------------------|-------------------------------------------------------|-------------------------------------------------------------|---------------------------------------------------------|
| Sustrato            | Nombre del<br>preajuste de<br>material de<br>impresión                       | Señalización<br>a color <b>no</b><br>regulada | Señalización<br>solo en negro<br>no regulada<br>NO<br>SKATEBOARDING<br>ALLOWED | Regulada<br>Señalización<br>temporal solo<br>en negro | Regulada<br>Señalización<br>permanente solo<br>en negro (*) | Regulada<br>Señalización<br>de tráfico a<br>largo plazo |
|                     | DG de la serie<br>4000 de 3M para<br>imágenes con<br>colores no<br>regulados | •                                             |                                                                                |                                                       |                                                             |                                                         |
| Serie 4000<br>de 3M | DG de la serie<br>4000 de 3M para<br>imágenes solo<br>en negro               |                                               | •                                                                              | •                                                     | •                                                           |                                                         |
|                     | DG de la serie<br>4000 de 3M para<br>imágenes con<br>colores regulados       |                                               | •                                                                              | •                                                     | •                                                           | •                                                       |
|                     | Serie 3930 de 3M<br>para imágenes<br>con colores no<br>regulados             | •                                             |                                                                                |                                                       |                                                             |                                                         |
| Serie 3930<br>de 3M | Serie 3930 de 3M<br>para <b>imágenes</b><br>solo<br>en negro                 |                                               | ٠                                                                              | •                                                     | ٠                                                           |                                                         |
|                     | Serie 3930 de 3M<br>para <b>imágenes</b><br>con colores<br>regulados         |                                               | •                                                                              | •                                                     | •                                                           | •                                                       |
| 3924S de<br>3M      | Preajuste 3924 de<br>3M para<br>imágenes solo<br>en negro                    |                                               | •                                                                              | •                                                     | •                                                           |                                                         |

(\*) El color de fondo de la señalización lo define el color de la película que se use.

# 3 Carga del material de impresión

Al cargar un sustrato reflectante de 3M, HP recomienda seguir estas recomendaciones:

• Se recomienda cargar el material de impresión en la segunda posición de carga.

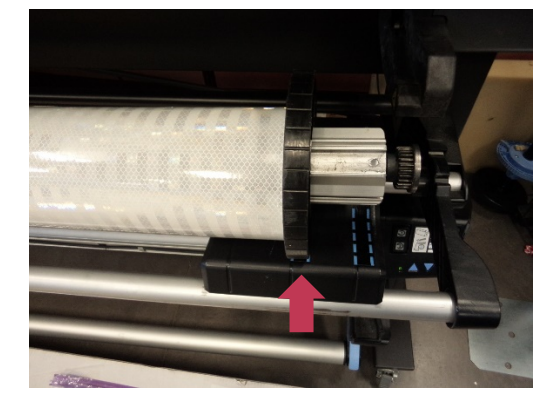

• Es obligatorio utilizar los sujetapapeles para imprimir en sustratos reflectantes.

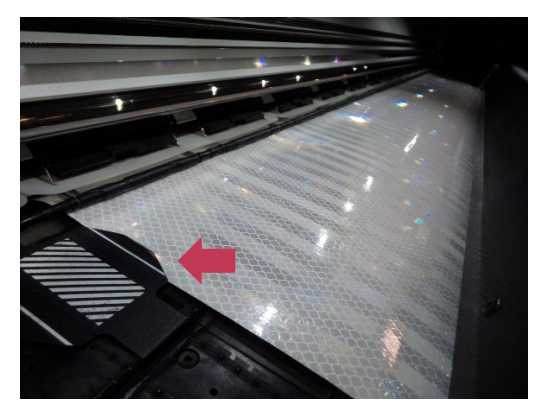

• Antes de imprimir, haga avanzar el material de impresión hasta que se muestre en el área de salida.

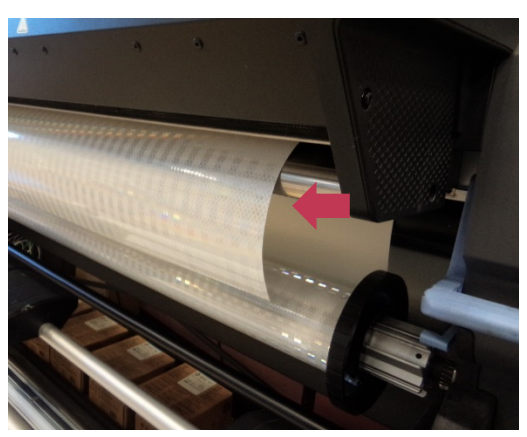

• Se recomienda utilizar el **rodillo de recogida de papel** cuando se imprime en sustratos reflectantes.

Cuando se le solicite, **seleccione el preajuste de material de impresión correcto** en el menú de la biblioteca de sustratos. Los preajustes de material de impresión para señalización reflectante 3M se encuentran dentro de la carpeta de material de impresión **Vinilo autoadhesivo**.

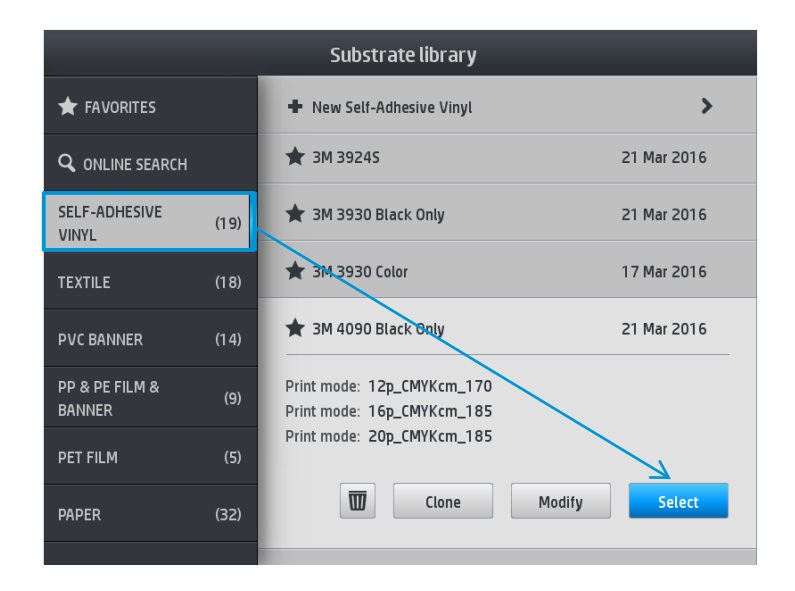

#### Calibración de color

La calibración de color es esencial para garantizar que los colores impresos **cumplen las normativas de tráfico**.

Cuando **la calibración de color sea necesaria**, el panel frontal mostrará el siguiente mensaje en el menú **Sustrato**:

• Obsoleto o Recomendado

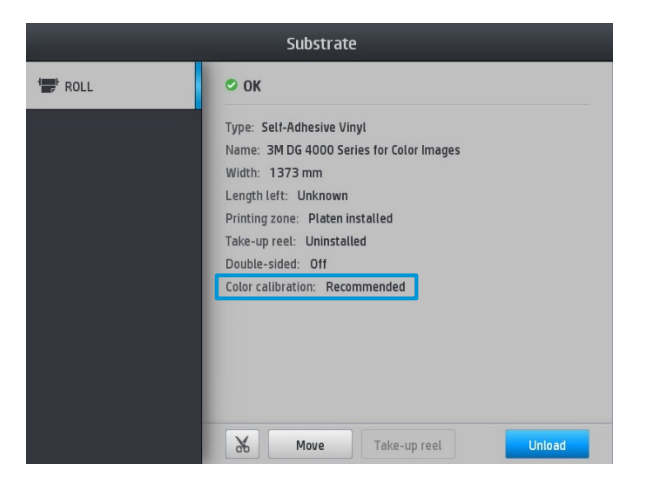

Como la calibración interna de la impresora no se puede utilizar en los materiales reflectantes, existe un **proceso alternativo**:

- 1. Cargue un rollo 3M IJ180 de vinilo autoadhesivo en la impresora.
- 2. En el panel frontal, selecciónelo como material reflectante (colores de tráfico 3M 4000 o colores de tráfico 3M 3930).
- 3. Haga clic en:

*Ajustes > Mantenimiento de calidad de imagen > Calibración de color > Calibrar* 

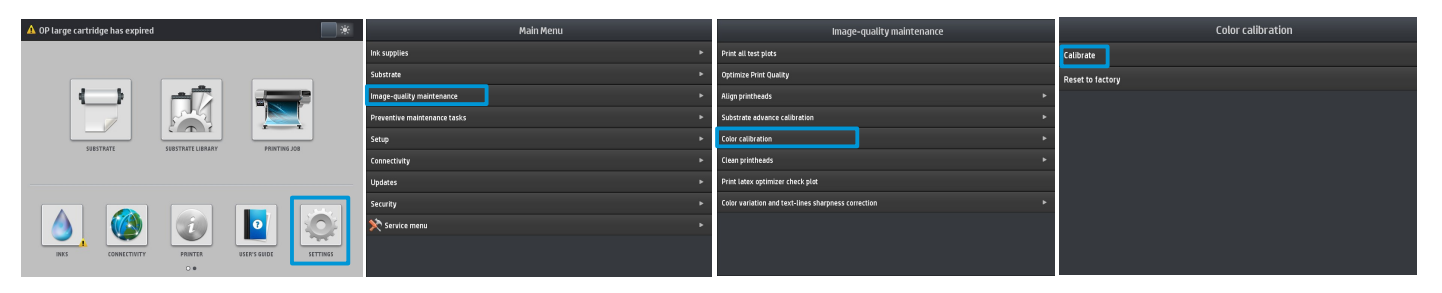

4. Una vez finalizado el proceso de calibración, **cargue el material reflectante** como se especifica en el capítulo anterior.

Importante: no restablezca la calibración de color.

Si, por alguna razón, la calibración de color muestra **"Restablecer valores de fábrica", elimine ese perfil de material de impresión**. Comience de nuevo y vuelva a descargarlo e instalarlo, tal y como se explica en el capítulo anterior.

#### Impresión de señalización con colores regulados

Estas instrucciones hacen referencia al RIP: Gestión de producción SAi autorizado por 3M Edición Tráfico 12.

En primer lugar, **compruebe que la calibración de color no aparece como obsoleta o recomendada** en el menú *Sustrato*.

En caso de que esté obsoleta, siga las instrucciones que aparecen en la sección: Calibración de color.

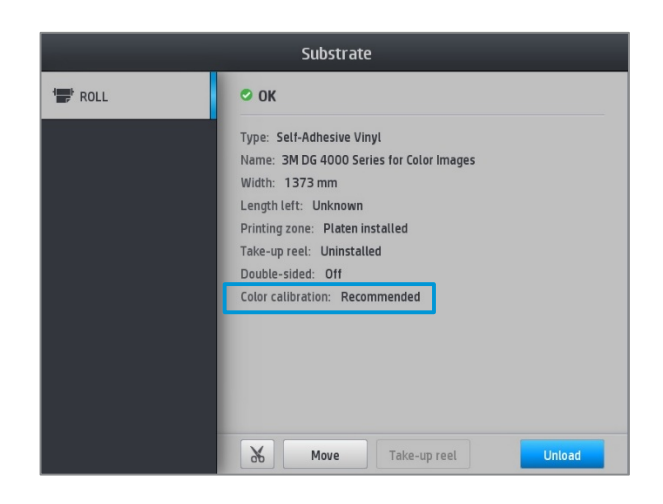

Importante: en el editor de imágenes, defina los colores de la imagen como **colores distintivos**. Se debe utilizar la siguiente asignación de nombres para cada color. (Atención: los nombres distinguen entre mayúsculas y minúsculas).

- Tráfico VERDE
- Tráfico AZUL
- Tráfico MARRÓN

- Tráfico ROJO
- Tráfico PÚRPURA
- Tráfico NEGRO

Si las imágenes se crean con *Gestión de producción SAi autorizado por 3M Edición Tráfico 12,* estos colores ya estarán definidos en la paleta de colores.

• Más adelante, el RIP traducirá estos colores distintivos a los valores CMYK correctos para cumplir con la norma ASTM D4956 - 09<sup>E1</sup>.

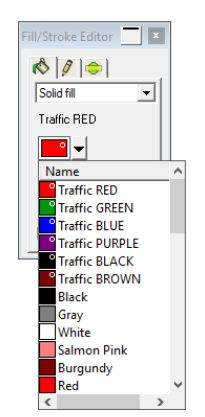

• Puede enviar el trabajo al RIP directamente desde *Gestión de producción SAi autorizado por 3M Edición Tráfico 12*, haciendo clic en *RIP e imprimir*.

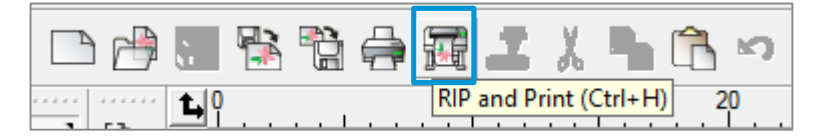

- Seleccione el preajuste correcto y asegúrese de que *Usar corrección de color* está activado en la pestaña **Gestión de color**.
- Después haga clic en el botón Enviar.

| RIP and Print                                             | _                    |                 |
|-----------------------------------------------------------|----------------------|-----------------|
| HP Latex 360 Printer@TCP/IP  Job Status                   |                      |                 |
| Properties View Properties View Properties                | g                    | _               |
| 3 A Traffic HP360 3930 Seri 🗸 🚺 🔚 🗚 🖓                     |                      | Laura Daviana - |
|                                                           |                      | Layout Preview  |
| Coutput settings                                          | 48 44 40 36 32 28 24 | 20 16 12 8 4 0  |
| Use color correction Color Settings                       | - 100                |                 |
| Output profile: 3M 3930 Traffic Colors_12p_CMYKcm_150.icc | 8                    |                 |
| Media: 3M 3930 Traffic Colors(Default)                    | 88_                  |                 |
| Print mode: Default                                       | 8                    |                 |
| Color mode: CMYK(8bits)                                   | - 8                  |                 |
| Resolution: 300x300                                       | - 13                 |                 |
| Dither type:                                              | 8-                   |                 |
| Smooth gradients                                          | 8                    |                 |
| - Missellaneous settings                                  | 8                    |                 |
| Print substrate                                           | - 22                 |                 |
| Print dimensions and labels Color: Black   Options        | 44                   |                 |
| Print as separations:                                     | \$ _                 |                 |
| All                                                       | 8                    |                 |
| Print separations in color                                | 8_                   |                 |
|                                                           | - 12                 |                 |
| Total size: 33.54in x 4.00in                              | 2                    |                 |
| Driver Options                                            | - <sup>10</sup>      |                 |
|                                                           |                      |                 |
|                                                           |                      |                 |
|                                                           | *                    |                 |
|                                                           | °-                   |                 |
|                                                           | <                    |                 |
|                                                           |                      | Send Done       |

Encuentre más información sobre el uso de *Gestión de producción SAi autorizado por 3M Edición Tráfico 12* para diseñar la señalización en:

http://flexihelp.saicloud.com/en/Content/Home.htm

Si se utiliza un editor de trabajo diferente:

- Abra Gestión de producción SAi autorizado por 3M Edición Tráfico 12.
- Cargue la imagen en Trabajo > Añadir trabajo, o haga clic en el **nombre de la impresora** y, a continuación, haga clic en **Añadir trabajo**.

|    | 7       | •     |      | (   | Wizard       | Job 🔻           | G<br>RIP ▼    | Send                          | <b>Estimate</b> | Nes |
|----|---------|-------|------|-----|--------------|-----------------|---------------|-------------------------------|-----------------|-----|
|    | Job 🔻   | RIP 🔻 | Send | Est | <b>S S</b> A | ul 🎢 🔻 F        | IP HP Latex 3 | 60 Printer@                   | 15.83.4.167     |     |
| 1  | Add Job | o     |      |     | All HP       | Latex 360 Pri   | nter V        | dd Job                        |                 |     |
|    | Move Jo | ob    |      |     | Output       |                 | н             | P Applicatio                  | n Center        |     |
| 11 | Break A | part  |      |     | HP Later     | 360 Printer Sci | Se<br>D       | tup Properti<br>efault Job Pr | es<br>operties  |     |

- Abra las Propiedades del trabajo.
- Vaya a la pestaña de Gestión de color. 👔
- Seleccione el preajuste correspondiente para su impresora y material de impresión.

Importante: asegúrese de que Usar asignación de colores está activado. Esto garantizará que los colores distintivos utilizan las combinaciones CMYK exactas. El archivo diseñado debe contener los nombres correctos para los colores distintivos.

| Job F | Job Properties    |                                             |  |  |  |  |
|-------|-------------------|---------------------------------------------|--|--|--|--|
| Pre   | eset 3M Traffic   | HP365 3930 Series ASTM v2                   |  |  |  |  |
| l     | 4 🕤 🔝 🖡           |                                             |  |  |  |  |
|       | Color correction  |                                             |  |  |  |  |
|       | Use color correct | ction 🔹                                     |  |  |  |  |
|       | Output profile:   | 3M 3930 Traffic Colors_12p_CMYKcm_150.icc 🔻 |  |  |  |  |
|       | Media:            | 3M 3930 Traffic Colors 🔹                    |  |  |  |  |
|       | Print mode:       | Default                                     |  |  |  |  |
|       | Resolution:       | 300x300                                     |  |  |  |  |
|       | Color mode:       | CMYK(8bits) Choke                           |  |  |  |  |
|       | Dither:           | ▼ <u>E</u> dit                              |  |  |  |  |
|       | Smooth grad       | ients                                       |  |  |  |  |
|       |                   | Advanced                                    |  |  |  |  |
|       | Simulation:       | None                                        |  |  |  |  |
|       | 🔽 Use color map   | oping                                       |  |  |  |  |
|       | Ignore overpri    | nt Anti-aliasing                            |  |  |  |  |

Una vez que todos los trabajos estén listos haga clic en Enviar para comenzar a imprimir.

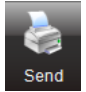

### 4 Posprocesamiento

#### Protección

Para lograr la máxima durabilidad de la señalización, se recomienda laminar las impresiones con un sobrelaminado equivalente. La película ElectroCut™ de la serie 1170 de 3M se ha diseñado específicamente para proteger los sustratos reflectantes 3M y se ha probado en la señalización impresa con Latex 360/365.

Para obtener más información sobre la protección, consulte los boletines de 3M de cada producto:

- <u>http://multimedia.3m.com/mws/media/3499140/pb-4000-3m-diamond-grade-dg3-reflective-sheeting.pdf?fn=PB4000.pdf</u>
- http://multimedia.3m.com/mws/media/2540310/high-intensity-grade-reflective-products.pdf
- <u>http://multimedia.3m.com/mws/media/3466410/pb-3924s-3mtm-fl-orange-prismatic-work-zone-sheeting.pdf</u>

#### Método de aplicación

Todas las hojas incorporan un adhesivo sensible a la presión. Se debe aplicar con un **laminador del rollo**, ya sea **mecánico** o **manual**.

Nota: la aplicación manual podría mostrar irregularidades visuales.

## 5 Resolución de problemas, sugerencias y trucos

#### Curado: si la imagen impresa no tiene un buen curado

Las muestras deberían completar el proceso de curado dentro de la impresora. Si las muestras no completan correctamente este proceso:

• Aumente ligeramente la temperatura de curado en aumentos de 5º hasta que las impresiones se curen por completo.

Nota: aumentar la temperatura puede provocar deformaciones del material de impresión.

- Aumente el offset de la demora entre pasadas (ISD) en el panel frontal de la impresora en aumentos de 200 ms. Al aumentar la ISD de la impresora, la imagen permanecerá en el módulo de curado durante un tiempo adicional pero se reducirá ligeramente el tiempo de procesamiento.
- Controle las condiciones de temperatura y humedad en la ubicación de la impresora. Las condiciones ideales para imprimir se acercan a los 25 °C (77 °F) y 50 % de humedad relativa.
- Cambie a un modo de impresión más lento. Por lo general, los modos de impresión de dieciséis o veinte pasadas ofrecen un mejor rendimiento de curado que aquellos de doce pasadas.

# Rehumidificación (rewetting): la imagen parece bien curada, pero pasado un tiempo, aparece un acabado aceitoso en la superficie

El **rewetting** es el resultado de una **impresión curada incorrectamente**. Siga las mismas recomendaciones que en la sección anterior.

#### Choque de cabezales: copias dañadas durante la impresión

Los sustratos reflectantes son muy rígidos y sensibles al calor. Ceñirse a las siguientes recomendaciones, le ayudará a no dañar la salida durante la impresión:

- Utilice los preajustes de material de impresión recomendados cuando sea posible.
- No caliente en exceso el sustrato.
- Cargue el rollo en la segunda posición de carga.
- Utilice siempre los **sujetapapeles** cuando se imprima en sustratos reflectantes.
- Utilice el **rodillo de recogida de papel** para imprimir en señalización reflectante.

Nota: antes de imprimir, haga avanzar el material de impresión hasta que pase por la zona de curado.

#### La impresora no puede cortar automáticamente hojas reflectantes

El vinilo reflectante, debido a su composición especial, no se puede cortar correctamente con el cortador automático de la impresora.

## 6 Garantías

Los productos que se indican a continuación, impresos en la HP Latex 360 y HP Latex 365, están cubiertos por la garantía de 3M en algunos países:

- Lámina retrorreflectante Diamond Grade™ DG de la serie 4000 de 3M™
- Lámina retrorreflectante prismática de alta intensidad de la serie 3930 de 3M™

La garantía exige que las muestras estén laminadas con un sobrelaminado adecuado (película ElectroCut™ de la serie 1170 de 3M).

Las garantías varían en función del país. Póngase en contacto con el representante local de 3M para obtener más información.

Para obtener más información sobre las condiciones de garantía visite la siguiente página web: <u>www.3m.com/digital4traffic</u>